# HƯỚNG DẪN CÀI ĐẶT VÀ SỬ DỤNG DAP-1330

# <u>LƯU Ý:</u>

Bài viết được thực hiện với DAP-1330 (HW: A1) và Desktop PC/điện thoại/Ipad.

# 1. YÊU CẦU:

- Một router wifi với mạng wifi đã tạo
- DAP-1330 được cấp nguồn điện và trạng thái sẵn sàng
- PC hoặc điện thoại/máy tính bảng có kết nối mạng có dây/không dây
- Trình duyệt web Internet Explorer 9.0 / Firefox 20.0 / Chrome 25.0 trở lên

#### 2. MÔ HÌNH ỨNG DỤNG:

#### 2.1. Làm Access Point: tạo wifi cho mạng dùng dây hiện có

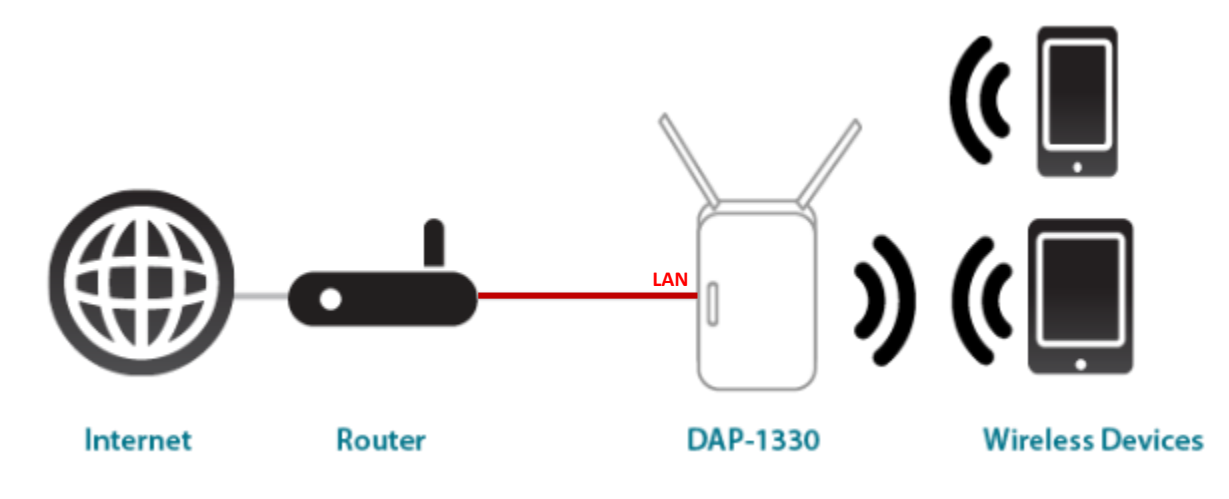

#### 2.2. Làm Repeater (Extender): mở rộng mạng wifi hiện có

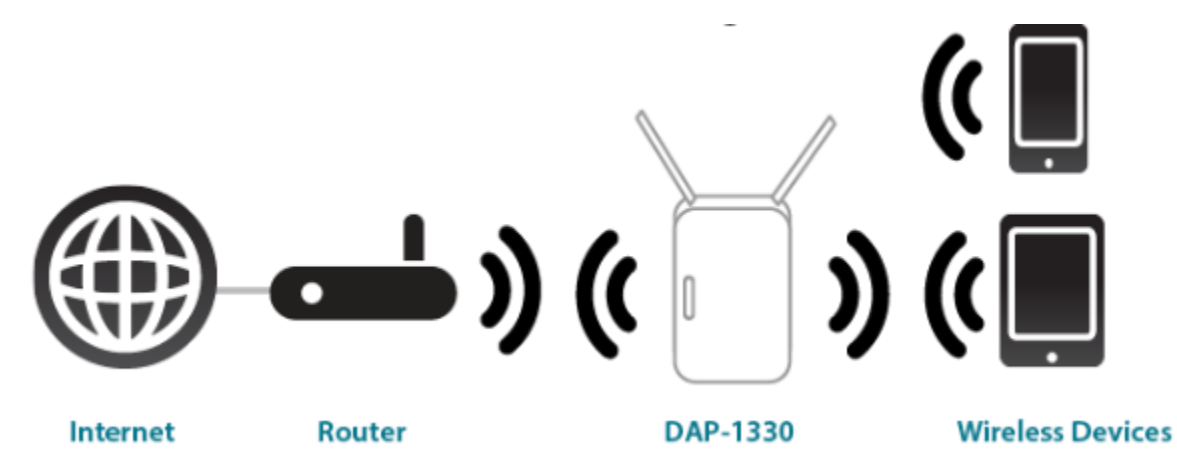

# 3. CÀI ĐẶT LÀM REPEATER:

#### 3.1. Cách 1: sử dụng nút WPS với bộ phát wifi hiện xài có WPS

• Bước 1: Gắn DAP-1330 vào ổ cắm điện, đèn sáng cam nhấp nháy là thiết bị sẵn sàng kết nối

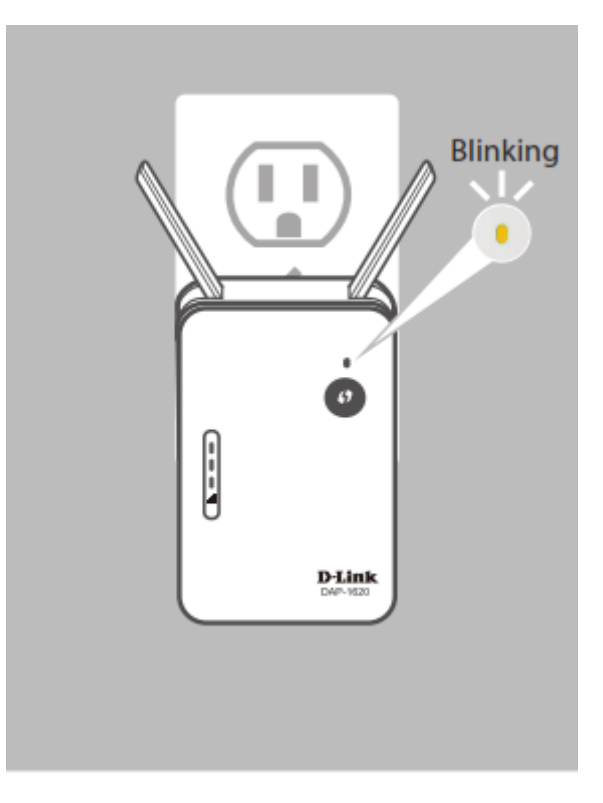

• **<u>Bước 2</u>**: Nhấn nút WPS trên Wifi Router phát mạng không dây hiện tại

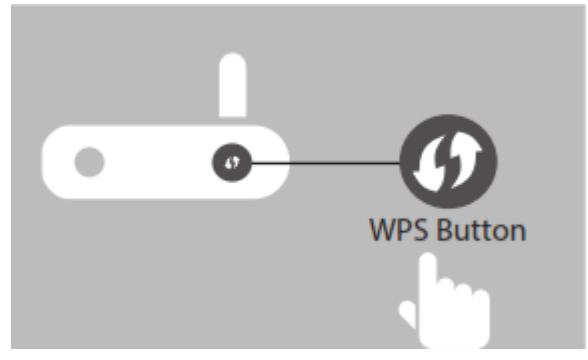

• Bước 3: (Trong vòng 120 giây) Nhấn nút WPS trên DAP-1330, đèn sáng xanh nhấp nháy để kết nối

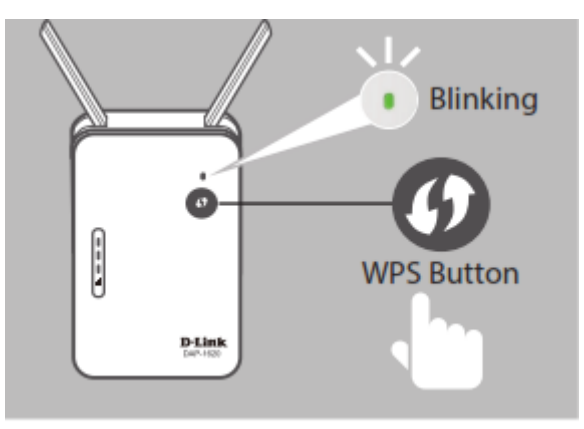

Khi đã kết nối thành công thì đèn sẽ sáng xanh cố định, các đèn báo mức sóng sẽ sáng lên tương ứng với mức sóng mà DAP-1330 đang nhận được. Một mạng wifi mới có tên **<Tên mạng wifi hiện tại>-EXT** có cùng password như của mạng wifi hiện tại.

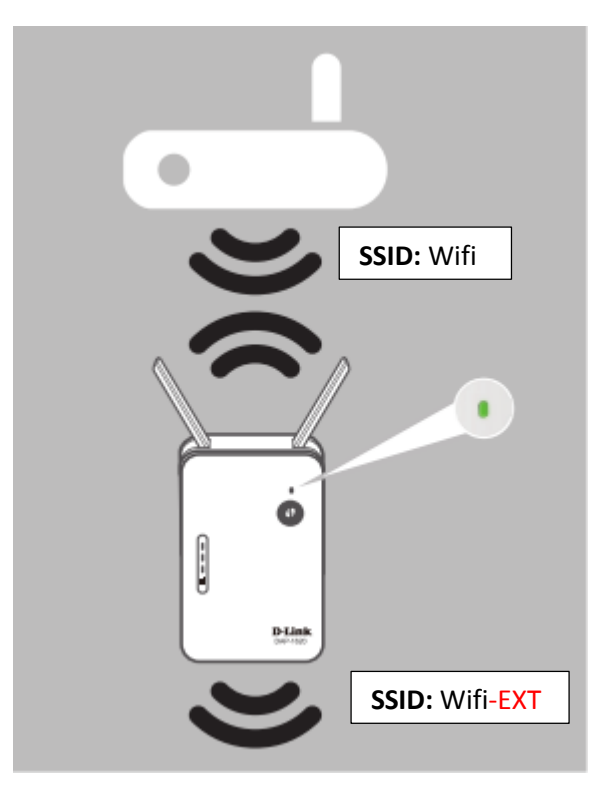

3.2. Cách 2: sử dụng ứng dụng trên di động QRS Mobile App (hỗ trợ iOS và Android)

<u>Bước 1</u>: Tìm và cài ứng dụng QRS Mobile trên App Store/CH Play

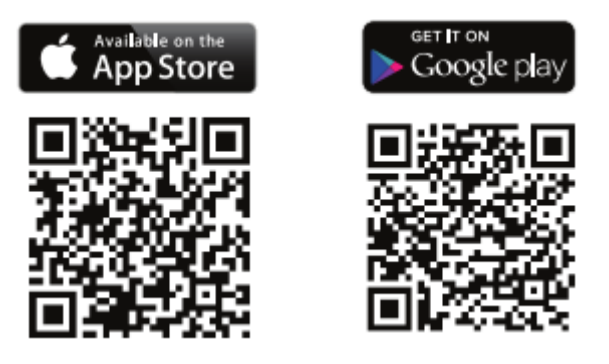

• **<u>Bước 2</u>**: Kết nối di động vào mạng Wifi của bản thân DAP-1330 theo thông tin trên nhãn thiết bị/thẻ đi kèm

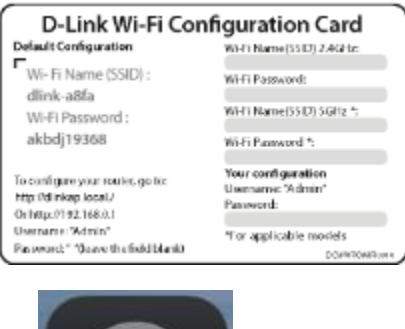

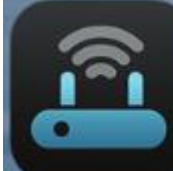

• Bước 3: Chạy ứng dụng QRS Mobile

và làm theo các bước hướng dẫn trên ứng dụng

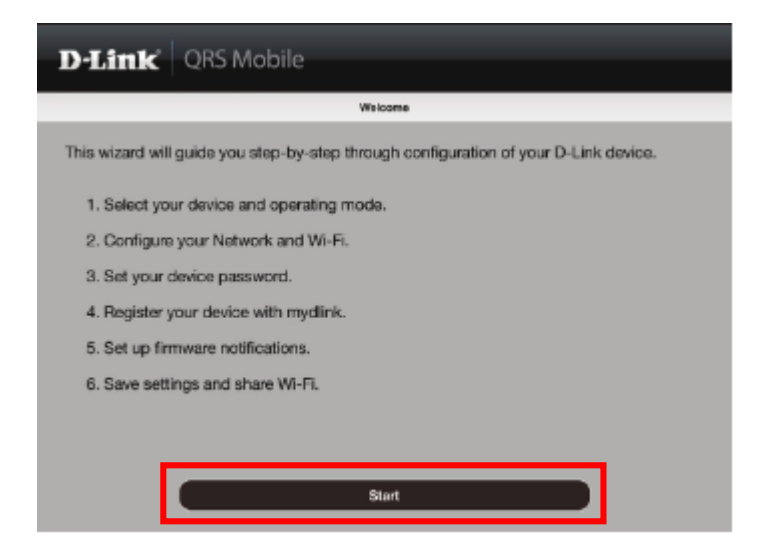

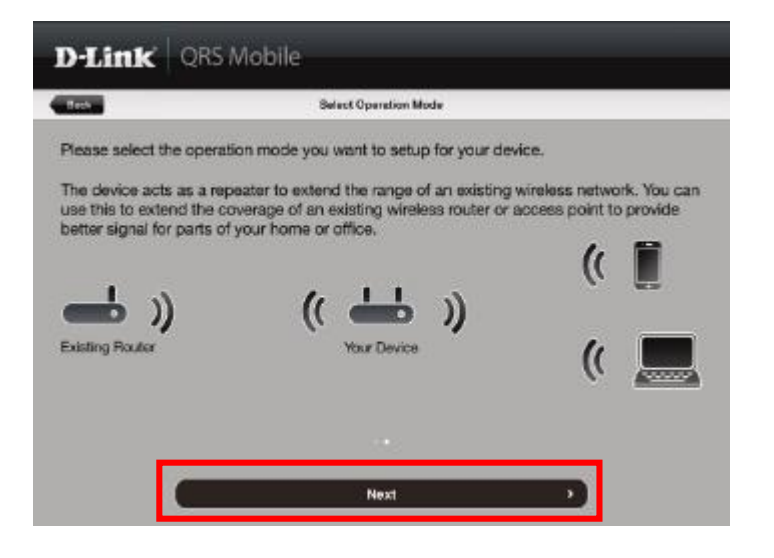

| D-Link | RS Mobile                                                                                                    |                                                                  |                                                  |
|--------|----------------------------------------------------------------------------------------------------|------------------------------------------------------------------|--------------------------------------------------|
| Beth   | Select a Wi-Fi Networ                                                                                                    | k                                                                |                                                  |
|        | distriction148<br>districtionpointing<br>Nay titre sauce lie with you!<br>Zozzozzez<br>districting<br>Casteway to the frustriation!<br>D-Link<br>districtionpoin<br>anely505<br>distriction21<br>distriction21<br>distric | ¢<br>100<br>110<br>110<br>110<br>110<br>110<br>110<br>110<br>110 | Chọn mạng wifi<br>cần mở rộng<br>trong danh sách |

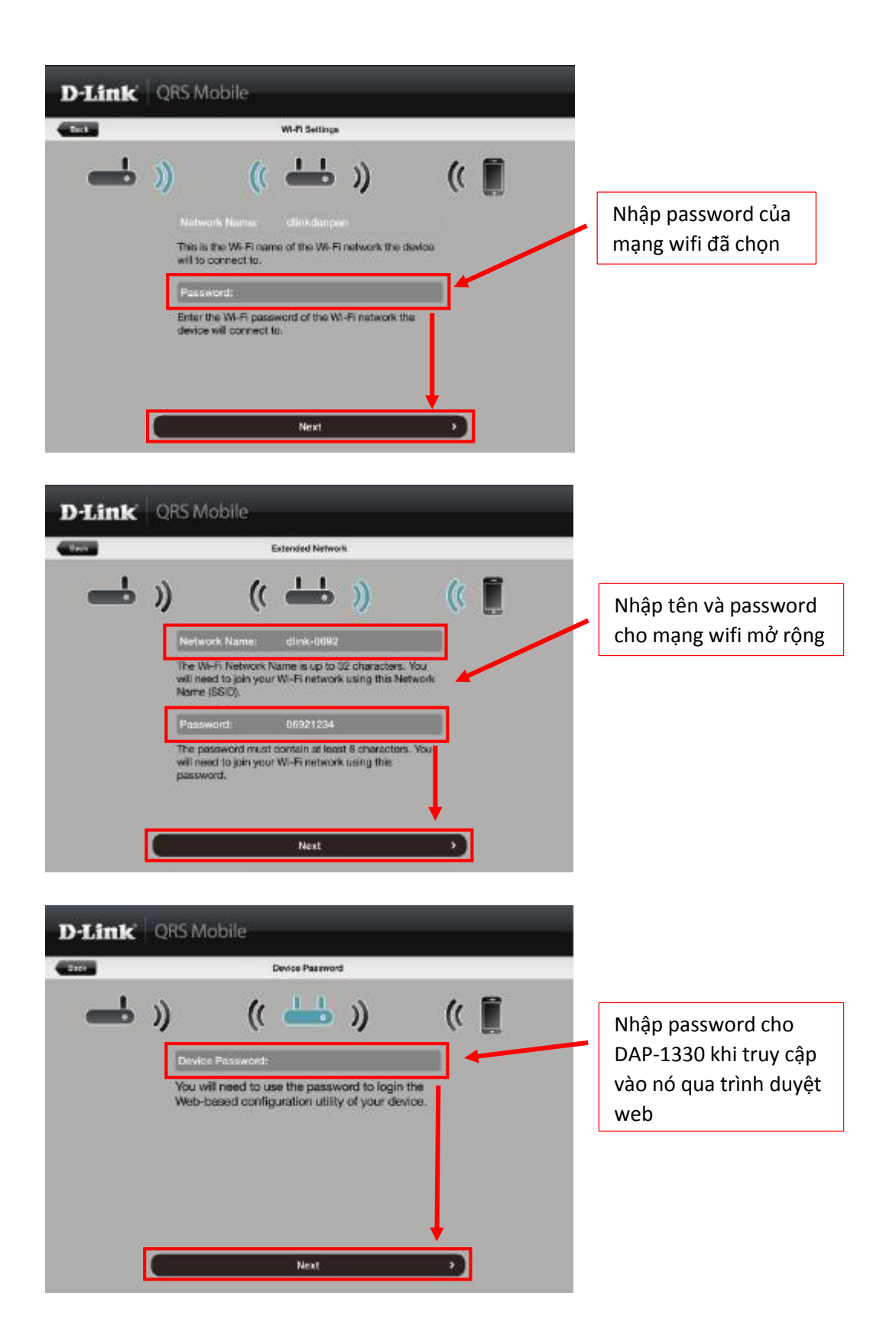

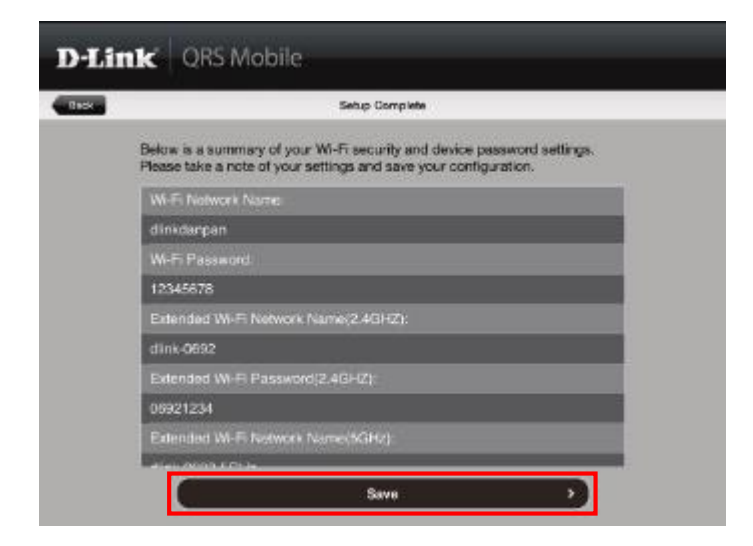

Nhấn nút Save để hoàn tất quá trình cài đặt và khởi động lại DAP-1330.

# Sau khi DAP-1330 khởi động xong, hãy kết nối vào mạng Wifi đã được DAP-1330 mở rộng.

#### 3.3. Cách 3: sử dụng Setup Wizard khi truy cập trang web cấu hình thiết bị

Để truy cập trang web cấu hình thiết bị, có 2 cách:

 Dùng PC/điện thoại/máy tính bảng <u>kết nối không dây</u> vào mạng wifi của bản thân DAP-1330 theo thông tin trên nhãn thiết bị/thẻ đi kèm

| D-Link Wi-Fi Con                                          | figuration Card                                      |  |
|-----------------------------------------------------------|------------------------------------------------------|--|
| Default Configuration                                     | WHI Name(SSID) 2.4GHz                                |  |
| Wi- Fi Name (SSID) :                                      | Wi-Fi Password:                                      |  |
| WI-FI Password :<br>akbdj19368                            | WHTI Name(5510) 5GHz 🕆                               |  |
|                                                           | Wi-Fi Panword *:                                     |  |
| To configure your routes, go to:<br>http://diinkap.local/ | Your configuration<br>Username: "Admin"<br>Password: |  |
| Or http://192.168.0.1<br>Username: "Admin"                | Was seedlights module                                |  |
| Password: " (Jeave the field blank)                       | Tor appricable mones                                 |  |

➔ Mở trình duyệt web, nhập vào ô địa chỉ: <u>http://dlinkap.local./</u>

Dùng 1 dây mạng <u>kết nối</u> DAP-1330 vào mạng <u>có dây</u> hiện tại qua cổng LAN trên DAP-1330 → trên PC, mở trình duyệt web, nhập vào ô địa chỉ: <u>http://dlinkap.local./</u>

Nếu là lần đầu bạn truy cập vào thiết bị, Setup Wizard sẽ tự động xuất hiện để hướng dẫn bạn cấu hình. Trong tương lai, khi bạn cần cấu hình bằng Setup Wizard, thì nhấn vào biểu tượng Uplink Router.

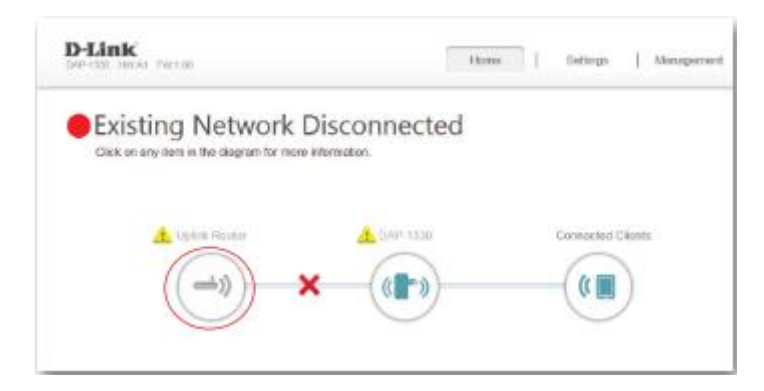

Nếu không phải lần đầu truy cập, thì bạn sẽ bị hỏi Admin Password:

| Admin Password: |  |
|-----------------|--|
|                 |  |
|                 |  |
| Log In          |  |
|                 |  |

Mặc định để trống, còn nếu bạn đã từng đặt password thì hãy nhập vào password đã đặt.

• <u>Setup Wizard</u>: trình hướng dẫn cài đặt từng bước (8 bước)

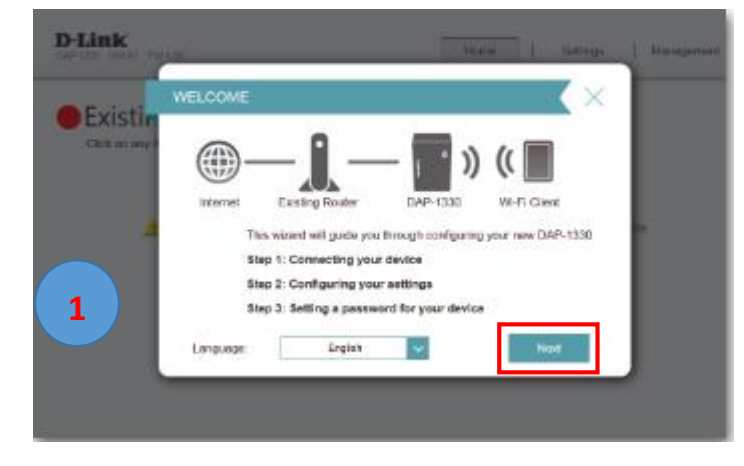

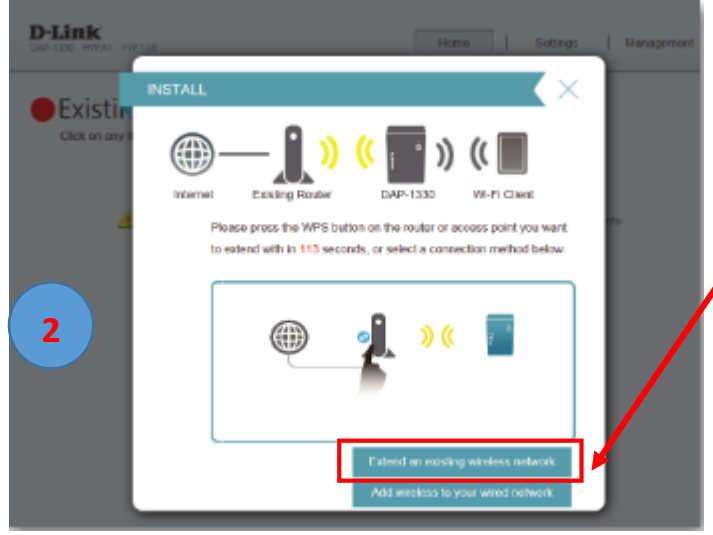

\*Sau khi nhấn Next, thiết bị tự động kích hoạt chế độ WPS, nếu bộ phát wifi hiện tại có nút WPS → hãy nhấn trong vòng 120 giây để kết nối với DAP-1330.

\*Nếu bộ phát wifi hiện tại không có WPS, thì chọn "**Extend an existing wireless network**" (DAP-1330 làm chức năng Extender)

• Nếu có kết nối WPS thành công: sẽ hiển thị bước đặt tên và password cho mạng wifi mở rộng

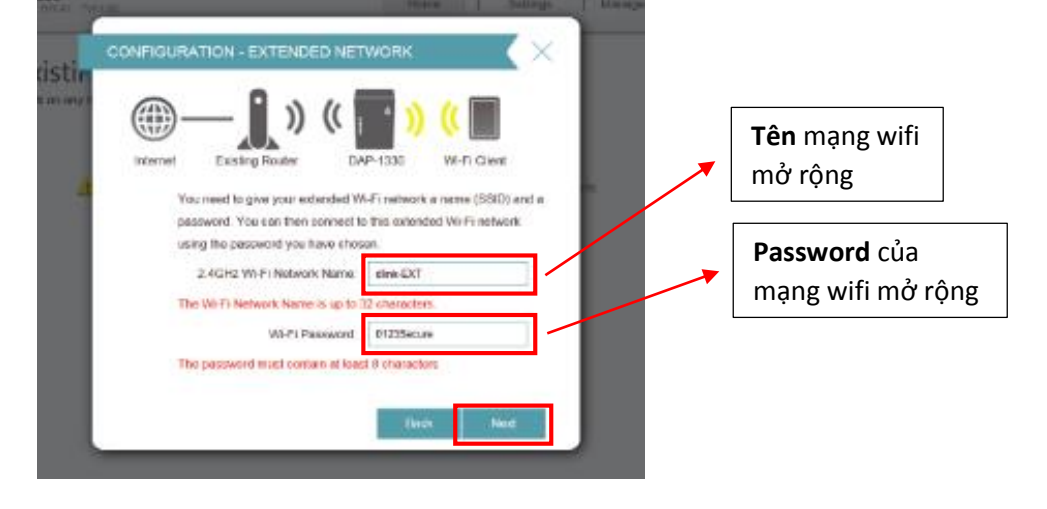

 Khi chọn "Extend an existing wireless network": DAP-1330 sẽ tự động quét tìm các mạng wifi hiện có mà nó có thể kết nối

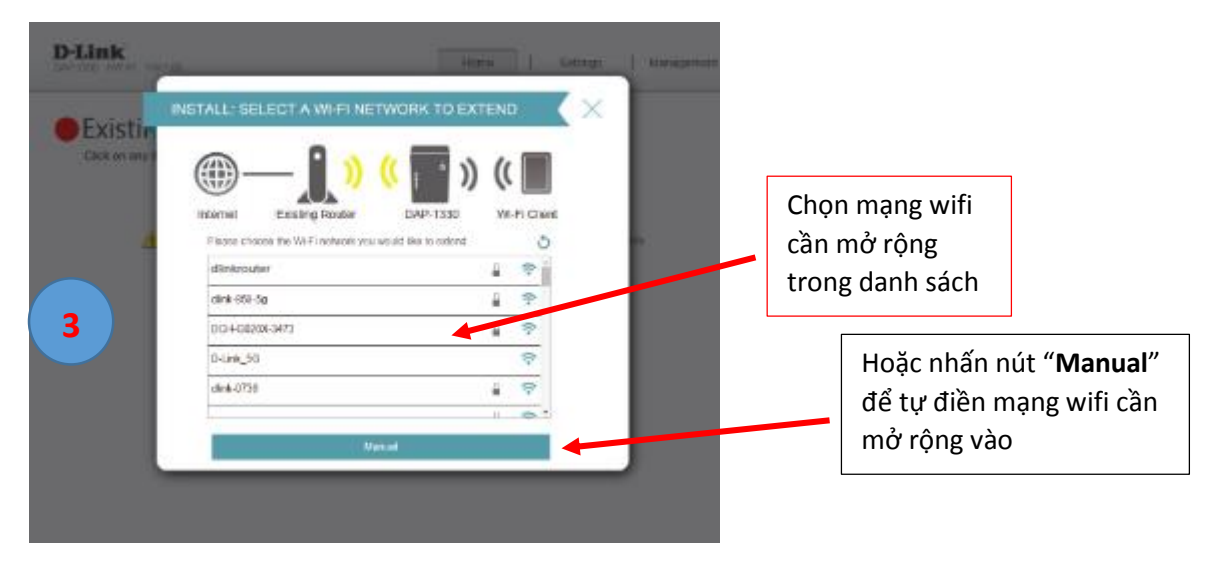

Nếu không tìm được mạng wifi nào thì bạn cần thay đổi vị trí đặt DAP-1330 để có thể bắt sóng tốt hơn !

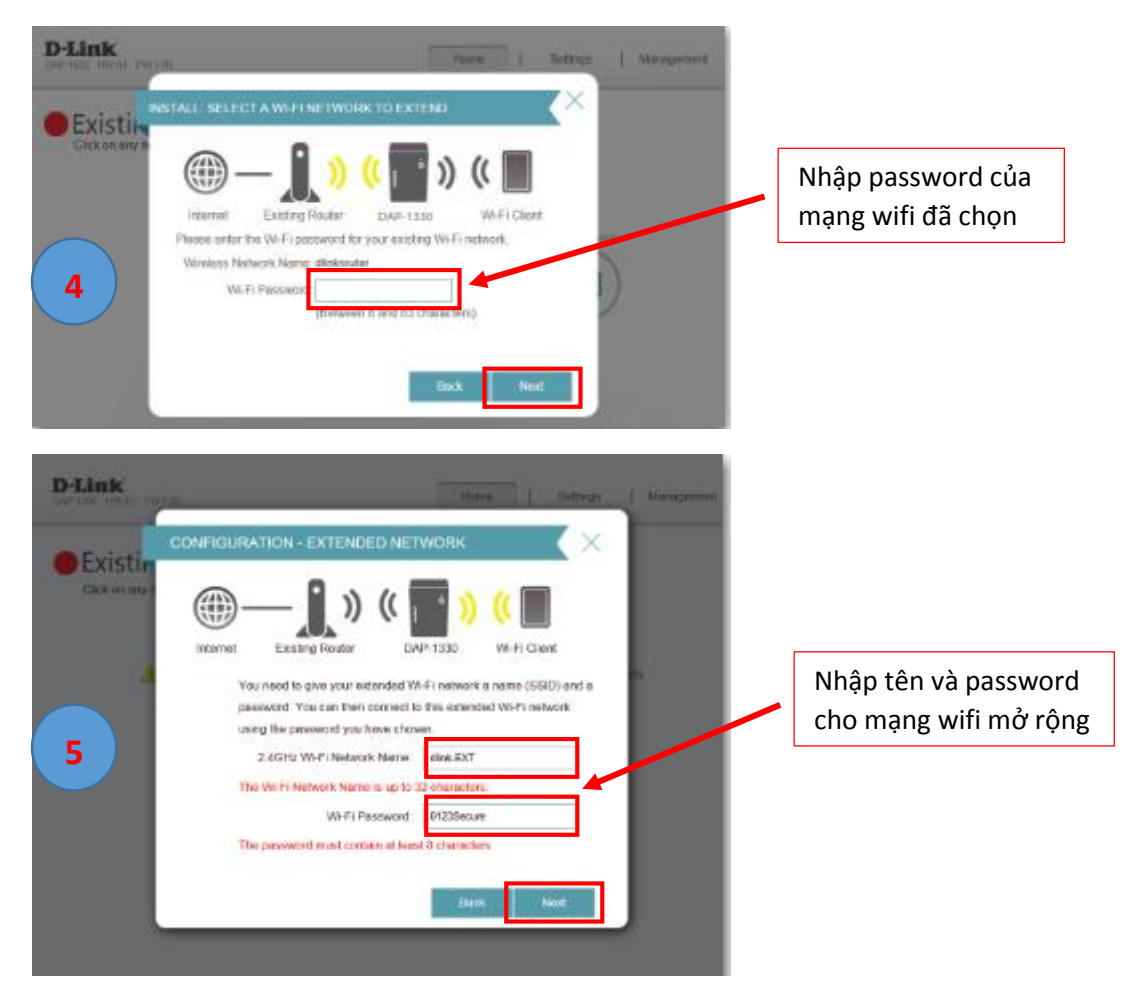

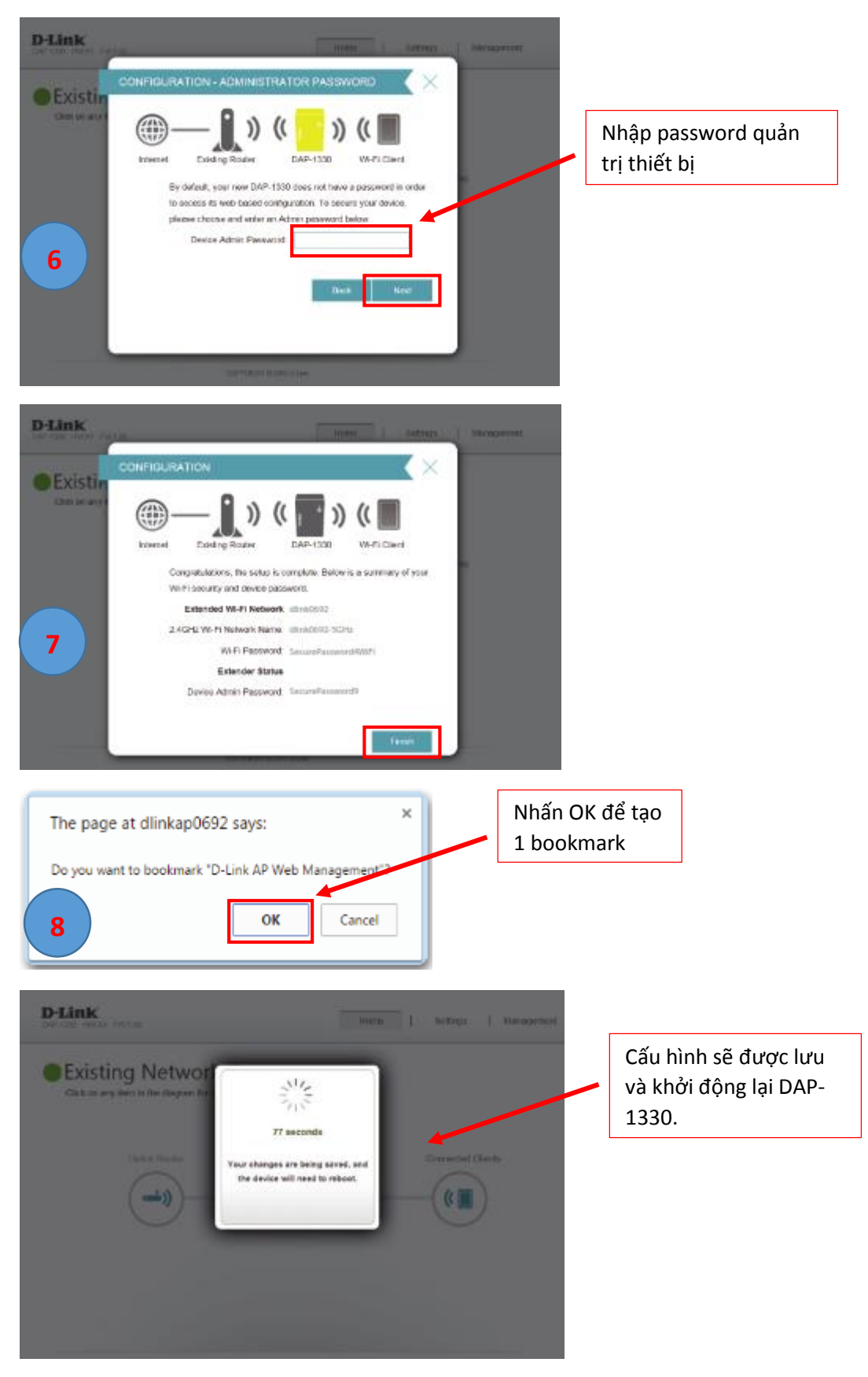

➔ Setup Wizard kết thúc !

# 4. CÀI ĐẶT LÀM ACCESS POINT: tạo mạng wifi cho mạng dùng dây hiện tại

LÀM TƯƠNG TỰ NHƯ MỤC **3.3** Ở TRÊN, nhưng ở <u>bước 2</u> chọn "**Add wireless to your wired network"** (DAP-1330 làm chức năng Access Point)

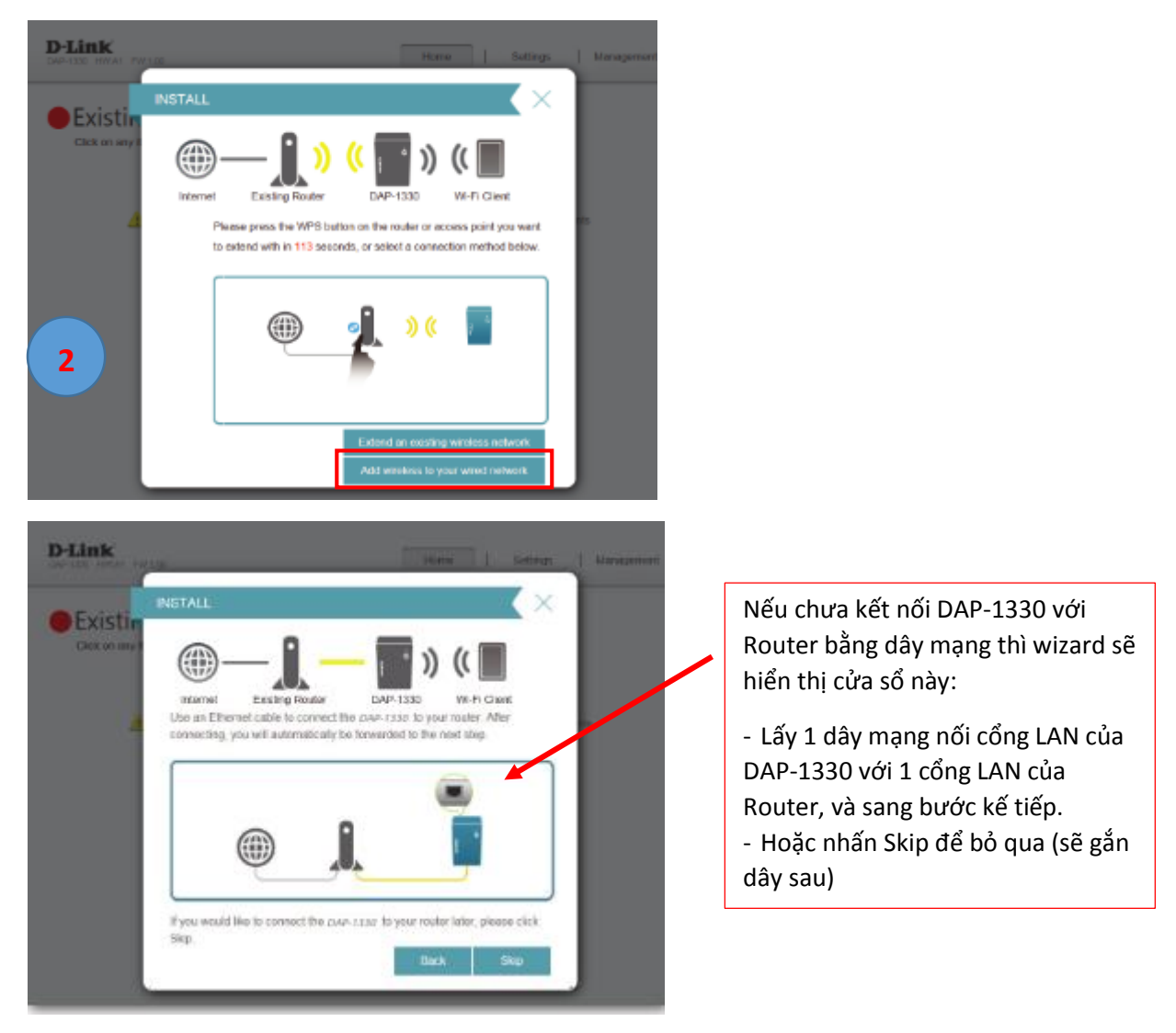

Tiếp tục làm tương tự từ bước 5 đến bước 8 như mục 3.3.

# ➔ Setup Wizard kết thúc !

# 5. KIỂM TRA:

Khi DAP-1330 hoàn thành việc khởi động lại sau quá trình cài đặt ở trên, dùng Laptop/điện thoại/máy tính bảng kết nối với mạng Wifi đã tạo ra → truy cập vào trang web cấu hình thiết bị (xem lại **đầu mục 3.3**).

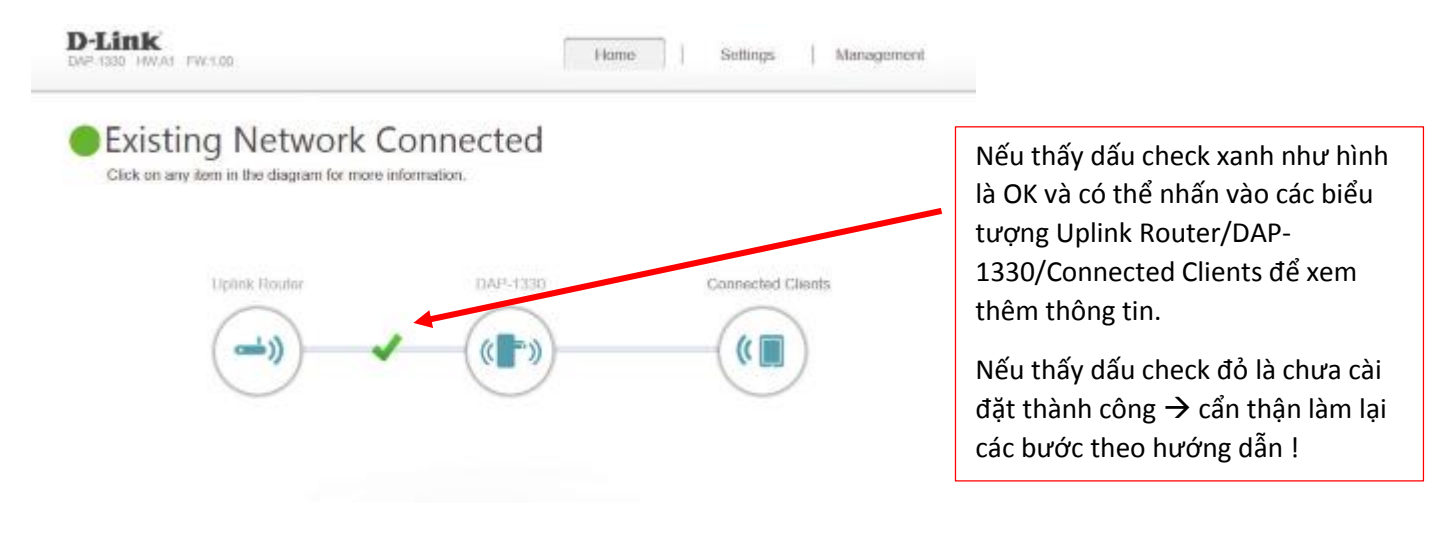